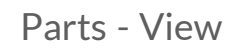

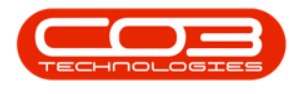

# **INVENTORY**

## PARTS - VIEW

A Part Definition is a way of classifying a part when dealing with inventory.

The **View Part** screen only allows you to <u>view</u> the information related to the selected Part Definition, no changes can be made or saved to the Part Definition information from this screen.

The View Part screen will differ slightly for a **C**-class part definitions compared to an **A** or **B**-class part definition. The differences are set out below.

**Ribbon Access:** Inventory > Parts

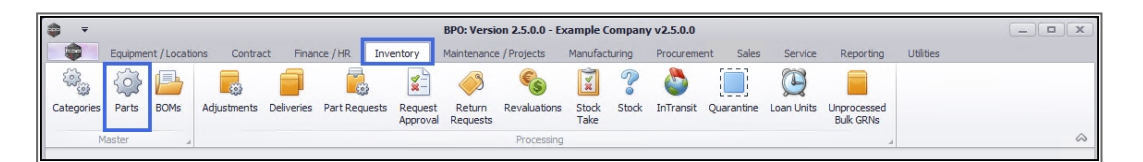

- 1. The *Part Listing* screen will be displayed.
- The data grid will contain all the A, B and C-class part definitions details in column form.
- 3. Scroll right to view the remaining part definition detail columns.

## VIEW A OR B-CLASS PART DEFINITION

- 4. Select the *row* of the **A** or **B**-class part definition where you wish to view more information.
- Check the *Part Type* column to ensure that you have selected an A or B-class part definition.
- 6. Click on View.

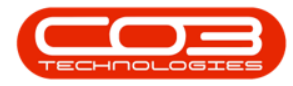

#### Parts - View

|                         |                              | Pa                           | rt Listing - B | PO: Version 2.5.0  | ).0 - Exar | nple Con     | npany v2.5.0 | ).0                |           |              |                | _ <b>D</b> X     |
|-------------------------|------------------------------|------------------------------|----------------|--------------------|------------|--------------|--------------|--------------------|-----------|--------------|----------------|------------------|
| Home Equipme            | ent / Locations Con          | tract Finance / HR I         | nventory 1     | Maintenance / Proj | ects M     | 1anufactu    | ring Proc    | urement Sale       | s Servi   | ce Repor     | ting Utilities | _ & ×            |
| Add Edit View Sa        | ave Layout Workspace         | s Refresh Export             | Reports        |                    |            | 2            |              |                    |           |              |                |                  |
| Processing              | Format                       | Current      Print           | Reports        | 4                  | ·          | /            |              |                    |           |              |                | ~                |
| Links 4                 | Drag a column header         | here to group by that column |                | 12                 | ,          |              |              |                    |           |              |                |                  |
| Enter text to search. P | PartCode                     | Description                  | PartType 🖌     | CatDescription     | Weight     | Volume       | ModelNo      | UnitOfMeasure      | ShelfLife | PeriodType   | PeriodTypeDesc | ManufacturerName |
| Functions 6             | 9 #BC                        | 8 🖬 C                        | a 🛛 c          | e <b>n</b> c       | e 🖬 Ć      | 8 <b>0</b> 0 | REC          | R <mark>B</mark> C | -         | R <b>O</b> C | e 🖬 C          | 8 <b>0</b> 0     |
|                         | <ul> <li>SP902</li> </ul>    | SP902 Copier                 | A              | Hardware           | 1          |              | SP902        |                    | 0.00      |              |                |                  |
| Items Supplied          | SP220                        | SP220 Machine                | A              | Hardware ,         | 1          |              |              |                    | 0.00      |              |                |                  |
|                         | E DM100200                   | Colour Copier                | A              | Hardware /         |            |              | DM100200     |                    | 0.00      |              |                |                  |
|                         | ▶ 🗄 SP2020                   | SP2020 Sprint Colour MF      | A              | Hardware ,         | 6          |              | SP2020       | ea                 | 10.00     | уууу         | Years          | Sprint           |
| Substitutes             | ▲ SP1919                     | SP1919 Sprint Colour MFC     | A              | Hardware'          |            |              | 1919         |                    | 0.00      |              |                |                  |
|                         | I SP1818                     | Sprint copier                | А              | Hardware           |            |              |              |                    | 0.00      |              |                |                  |
|                         | 1458-96523                   | K147 Kyocera Colour Cop.     | A              | Kyocera Multif     |            |              | K147         |                    | 0.00      | m            | Months         |                  |
| Documents               | I KZN-122TFB                 | Kruger ZN Fax Machine        | A              | Hardware           |            |              | ZN122        |                    | 0.00      |              |                |                  |
|                         | 4 KM250MFP                   | Konica Minolta Colour Mul    | A              | Hardware           |            |              |              |                    | 0.00      |              |                |                  |
|                         |                              | SP19-12 Colour Copier        | A              | / Hardware         |            |              | SP 19-12     |                    | 0.00      |              |                |                  |
| BOMe                    |                              | SP204 Colour Copier          | A              | Hardware           |            |              | SP204        |                    | 0.00      |              |                |                  |
| DOM                     |                              | SP204 Black Toner            | A              | Toners             |            |              |              |                    | 0.00      |              |                |                  |
|                         | Ⅲ TMACH                      | Test Machine                 | A              | Hardware           |            |              |              |                    | 0.00      |              |                |                  |
|                         | ■ NMACH                      | New Machine                  | A              | Hardware           |            |              |              |                    | 0.00      |              |                |                  |
| Stock Control           | 1 2020-998                   | Staple Unit                  | A              | Accessories        |            |              |              |                    | 0.00      |              |                |                  |
|                         | E SP1020                     | Copier                       | A              | Hardware           |            |              | SP1020       |                    | 0.00      |              |                |                  |
|                         | SABS001                      | Testing for Kame             | A              | Hardware           |            |              | SABS         |                    | 0.00      |              |                | Kyocera          |
|                         | 17-856                       | Drum for SP1717              | В              | Spare Parts        | 1.5        |              |              | ea                 | 0.00      |              |                | Sprint           |
|                         |                              | Acer copier outer shell      | В              | Accessories        |            |              |              |                    | 0.00      |              |                |                  |
| Processing              | <ul> <li>DR111111</li> </ul> | Drum                         | В              | Accessories        |            |              |              |                    | 0.00      |              |                |                  |
|                         | 16-856                       | Drum for SP1616              | В              | Spare Parts        | 1.5        | 0            |              | ea                 | 0.00      |              |                | Sprint           |
| Requisitions            | 15-856                       | Drum for SP1515              | В              | Spare Parts        | 1.5        | 0            |              | ea                 | 0.00      |              | 3              |                  |

- 1. The View Part screen will open.
- 2. You will note that there is only a *Back* button on this screen. This is a <u>view only</u> screen and no changes can be made or saved.

#### **VIEW PART DEFINITION DETAILS**

3. On the left of the screen, are the part definition *details* fields which reflect the columns viewed in the previous *Part Listing* screen.

**All** of these fields are available for an **A** or **B-class** part definition.

- 4. As this is an **A**-class part definition, the *Part Type* is '*Serialised Equipment'*.
  - the Part Type for a B-class part definition would be Serialised Spares.

Note: For descriptions of these fields refer to Add Part Definition Details.

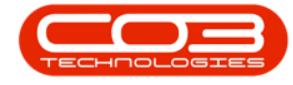

#### **VIEW PART DEFINITION INFORMATION PANELS**

- 5. On the right of the screen, are the part definition information panels:
  - ° Defaults
  - BOM Allocation
  - Part Meters
  - ° Yield Config

These panels are docked by default but can be unpinned according to your requirements.

| Hama Environment      | 1 Contract           | View Part - SP2020             | - BPO: Versi | ion 2.5 | 5.0.0 - Ex   | ample Compa     | ny v2.5.0.0   | t Ealos      | Convico      | Departing Litil   | litica   | _         | -  |
|-----------------------|----------------------|--------------------------------|--------------|---------|--------------|-----------------|---------------|--------------|--------------|-------------------|----------|-----------|----|
| k Save Layout Workspa | ces                  |                                | aintenance y | Project | 1.5 1910     | noracioning     | Procurenter   | it bales     | Service 1    | keporang dan      | ues      |           |    |
| ks A                  | 4                    |                                | _            | Def     | faults       |                 |               |              |              |                   |          |           |    |
| er text to search 🔎   | Part Code            | SP 20 20                       | •            | 1       | Selecti      | SiteDescription | WhseNam       | 2            | BinName      | IsPrimarySiteWhs  | e Ame    | endDate   |    |
|                       | Description          | SP2020 Sprint Colour MF Copier | · *          |         | $\checkmark$ | Durban          | George_W      | hse          | George_Bin   | No                | 06/1     | 10/2020   |    |
| uncuons               |                      |                                |              | ×.      | $\checkmark$ | Pretoria        | PTA Main      | Narehouse    | PM-A1        | No                | 06/1     | 10/2020   |    |
| Items Supplied        |                      |                                | *            |         |              | Durban          | JohnS_Bo      | ot           |              | No                | 01/0     | )1/1900   |    |
|                       | Model No             | SP2020                         | _            |         |              | Durban          | OTC_Whs       | e_DBN        |              | No                | 01/0     | 1/1900    |    |
|                       | 4 Part Type          | Serialised Equipment           | · ·          | BOI     | M Alloca     | tion            |               |              |              |                   |          |           |    |
| Substitutes           | Taxable              | V                              |              |         | Selecti      | BOMCode D       | Description   |              | BOMType      | BOMTypeDesc       |          | Quantit   | y  |
|                       | Tax Rate             | 15.00                          |              | ×.      | $\checkmark$ | SP2020PM1 S     | Sprint 2020 P | M Machine In | PM           | Project Methodol  | ogy      | 1.        | 00 |
|                       | Category             |                                |              |         |              | SP204ND S       | SP204 New D   | eal          | PM           | Project Methodol  | ogy      | 0.1       | 00 |
| Documents             | Weight               | 0                              |              |         |              | YieldMono N     | fono Toner Y  | ield BOM     | YIELD        | Yield Related BOI | м        | 0.        | 00 |
|                       | Volume               |                                |              |         |              | SP2020 S        | P2020 Part L  | ist          | PARTS        | Part List         |          | 0.        | 00 |
|                       | Unit of Measure      | ea                             |              | Par     | rt Meter     |                 |               |              |              |                   |          |           |    |
| BOMs                  | Single Supplier      |                                | _            | 1 44    | Selecti      | MeterDefCode    | Mete          | rDescription | MeterType    | Unit              | ActionTy | pe        |    |
|                       | Shelt Lite           | 10                             |              |         |              | ClearA3         | Clear         | A3           | CYCLE        | Copies            | ABS      |           |    |
|                       | Shelt Life Period    | Years                          | Y            |         | $\checkmark$ | Colour          | Color         | ur Meter     | CYCLE        | Copies            | ABS      |           |    |
| Stock Control         | Depreciation Method  | 5 Year Straight Line           | *            |         |              | ColourA3        | Color         | ur A3        | CYCLE        | Copies            | ABS      |           |    |
|                       | Wear and Tear Method | 3 Year straight line           | *            |         | $\checkmark$ | MCONASSETS      | MCO           | NASSETS      | RESET        | Copies            | ABS      |           |    |
|                       | Maintenance Craft    | Technician                     | *            | Vio     |              |                 |               |              |              |                   |          | _         | -  |
|                       | Manufacturer         | Sprint                         |              | Tie     | selecti      | MeterDefCode    | Vield         | VieldEactor  | ServiceCode  | ServiceDeec       |          | PriceType |    |
|                       |                      |                                |              |         | 30000        | Pieterbercoue   | T ICIU        | ricial accor | Jel vicecoue | JCI VICCOCSC      |          | neerype   |    |
|                       | Default Fee          |                                | · · ·        |         |              | Mono            | 0.00          | 0.0          | 1            |                   |          |           |    |

#### **VIEW PART DEFINITION DEFAULTS**

- 1. Expand this panel to view all the information.
- The other 3 docking panels can be unpinned in order to view the Defaults panel fully.

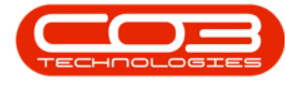

#### Site Warehouse Defaults

- 3. This panel will be populated with a list of all the *site warehouses* that are linked to the part *category* selected in the part definition *Details* frame. These are the warehouses<sup>1</sup> and bins<sup>2</sup> available to receive this part definition from a supplier.
- 4. In this example, 3 site warehouses and bins are linked to this **A**-class part definition.
- Only **1** *primary* default warehouse and bin can be selected for each site.
   This will be the *default location* for this part as it is <u>GRN</u>'d into store.

| <b>\$ ₹</b>            |                         | View Part - SP20              | 20 - BPO: Vers | ion 2.5.0.0 - E | kample Compa    | ny v2.5.0.0         |            |                    | _          |            |
|------------------------|-------------------------|-------------------------------|----------------|-----------------|-----------------|---------------------|------------|--------------------|------------|------------|
| Home Equipmen          | nt / Locations Contract | Finance / HR Inventory        | Maintenance /  | Projects M      | anufacturing    | Procurement Sales   | Service    | Reporting Utilitie | s –        | в×         |
| Back Save Layout Works | paces                   |                               |                |                 |                 | 3                   |            |                    |            | \$         |
| Links #                | 1                       |                               | 1              | Defaults        |                 | •                   |            |                    |            | л <b>ъ</b> |
| Enter text to search P | Part Code               | SP2020                        | / *            | Selecti         | SiteDescription | WhseName            | BinName    | IsPrimarySiteWhse  | AmendDate  | 000        |
|                        | Description             | SP2020 Sprint Colour MF Copie | f/ 🔺 🕷         |                 | Durban          | Main Warehouse      | DBN-C1     | Yes                | 06/10/2020 | ona        |
| Functions              |                         | ,                             | ′ (4)—         |                 | Durban          | George_Whse         | George_Bin | No                 | 06/10/2020 | Data       |
| Items Supplied         |                         | · · · · ·                     | <b>*</b>       | ▶ 🗹             | Pretoria        | PTA Main Warehouse  | PM-A1      | No                 | 06/10/2020 |            |
| Terms supplies         | Model No                | SP2020 ,                      |                |                 | Durban          | JohnS_Boot          |            | No                 | 01/01/1900 | User       |
|                        | Part Type               | Serialised Equipment          | · •            |                 | Durban          | OTC_Whse_DBN        |            | No                 | 01/01/1900 | Den        |
| Substitutos            | Taxable                 | Z /                           |                |                 | Durban          | TheoJ_BootWhse      |            | No 5               | 01/01/1900 | Tied       |
| Substrutes             | Tax Rate                | 15.00                         | - *            |                 | Durban          | ChrisH_Whse         |            | No                 | 01/01/1900 |            |
|                        | Category                | Sprint Copiers                | *              |                 | Durban          | NewBootStock        |            | No                 | 01/01/1900 | ON .       |
|                        | Weight                  | 6                             |                |                 | Durban          | Test New Warehouse  |            | No                 | 01/01/1900 | 200        |
| Documents              | Volume                  |                               |                |                 | Durban          | Dispatch Warehouse  |            | No                 | 01/01/1900 | 300        |
|                        | Unit of Measure         | ea                            | 1              |                 | Durban          | Another New Wareho  |            | No                 | 01/01/1900 | Ē          |
|                        | Single Supplier         |                               |                |                 | Durban          | Secondary Stock War |            | No                 | 01/01/1900 | Parc       |
| BOMs                   | Shelf Life              | 10                            |                |                 | Durban          | BiancaD_Boot        |            | No                 | 01/01/1900 | mete       |
|                        | Shelf Life Period       | Years                         | ~              |                 | Durban          | Mary I_Bootwinse    |            | NO                 | 01/01/1900 | ors        |
|                        | Depreciation Method     | 5 Year Straight Line          | Ŧ              |                 | Pretoria        | OTC When PTA        |            | No                 | 01/01/1900 | 1          |
| Stock Control          | Wear and Tear Method    | 3 Year straight line          | -              |                 | Pretoria        | Mark Boot           |            | No                 | 01/01/1900 | eidu       |
|                        | Maintenance Craft       | Technician                    | Ŧ              |                 | Cape Town       | CPT Main            |            | No                 | 01/01/1900 | 0nng       |
|                        | Manufacturer            | Sprint                        |                |                 | Bloemfontein    | test                |            | No                 | 01/01/1900 |            |
|                        | Default Fee             |                               | -              |                 |                 |                     |            |                    |            |            |
|                        | Duty Cycle              | 1500 _                        |                |                 |                 |                     |            |                    |            |            |
| Processing             | Life Cycle              | 25000                         |                |                 |                 |                     |            |                    | 2          |            |
| Requisitions           |                         | ¥                             |                |                 |                 |                     |            |                    |            |            |

For more information, refer to <u>Add Part Definition Defaults</u>.

<sup>&</sup>lt;sup>1</sup>A facility to store goods that will be sold or distributed later.

<sup>&</sup>lt;sup>2</sup>The smallest available unit of space in a warehouse is called the storage bin. It describes the exact location within the warehouse where the goods are stored.

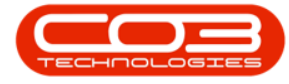

#### Account Code Defaults

- Scroll right in the *Defaults* docking panel to view the default *account codes* columns for transaction postings:
- 2. These account codes are also populated based on the part definition *category* selected.
  - ° Sales
  - ° Cost of Sales
  - Stock
  - Stock Adjustment
  - ° Stock Take

|                                         | View Part - 5P2020 - BPO: Version 2.5.0.0 - | Example Company v2. | .5.0.0                 |                                  | x          |
|-----------------------------------------|---------------------------------------------|---------------------|------------------------|----------------------------------|------------|
| Home Equipment / Locations Contract Fin | ance / HR Inventory Maintenance / Projects  | Manufacturing Proc  | curement Sales Service | Reporting Utilities — 🗗          | ×          |
|                                         | 2                                           |                     |                        |                                  |            |
| Back Save Layout Workspaces             |                                             | 1                   |                        |                                  |            |
| Proc A Format                           |                                             |                     |                        |                                  | $\diamond$ |
| Links #                                 |                                             | Defaults            |                        | 1                                | 4 >        |
| Enter text to search P Part Code        | SP2020 *                                    | SalesAccCode CO     | DSAccCode StockAccCode | StockAdjAccCode StockTakeAccCode |            |
| Functions                               | SP2020 Sprint Colour MF Copier              |                     |                        |                                  | onal Data  |
| Items Supplied Model No                 | SP2020                                      |                     |                        |                                  | S          |
| Part Type                               | Serialised Equipment                        |                     |                        |                                  | er Do      |
| Taxable                                 |                                             |                     |                        |                                  | fine       |
| Substitutes Tax Rate                    | 15.00 🖌 🔹 🕯                                 |                     |                        |                                  |            |
| Category                                | Sprint Copiers 👻 🕈                          |                     |                        |                                  | BOM        |
| Weight                                  | 6                                           |                     |                        |                                  | Allo       |
| Documents Volume                        |                                             |                     |                        |                                  | catio      |
| Unit of Measure                         | ea i                                        |                     |                        |                                  |            |
| Single Supplier                         |                                             |                     |                        |                                  | Part       |
| BOMs Shelf Life                         | 10                                          |                     |                        |                                  | Mete       |
| Shelf Life Period                       | Years 👻                                     |                     |                        |                                  | SIS        |
| Depreciation Method                     | 5 Year Straight Line 👻                      |                     |                        |                                  | ,≍e        |
| Stock Control Wear and Tear Method      | 3 Year straight line 🔻                      |                     |                        |                                  | IdCo       |
| Maintenance Craft                       | Technician 👻                                |                     |                        |                                  | nfig       |
| Manufacturer                            | Sprint P                                    |                     |                        |                                  |            |
| Default Fee                             | -                                           |                     |                        |                                  |            |
| Processing Duty Cycle                   | 1500 🗘                                      |                     |                        |                                  |            |
| Life Cycle                              | 25000 🗘                                     |                     |                        |                                  |            |
| Requisitions                            | 1                                           | 4                   |                        | >                                | F          |

#### **VIEW PART DEFINITION BOM ALLOCATION**

- 1. Expand this panel to view all the information.
- The other 3 docking panels can be unpinned in order to view the BOM Allocation panel fully.

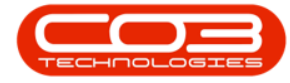

- 3. This panel lists all the <u>Bill of Materials</u> definitions which are available to be linked to the selected part definition.
- In this example, 1 Project Methodology BOM is linked to the selected
   A-class part definition.

**Note:** More than one BOM can be linked to a part definition. A part definition can also exist without being linked to a BOM.

A **Bill of Materials** is a list of part definitions, with their quantities, used to define :

- a **Parent-child BOM**: Which parts and quantities are used to <u>make up a product</u>, e.g. the toners, rollers, drums and trays required in order to complete a certain machine.
- a BOM Inclusion: Which parts are <u>included</u> in a contract (and therefore not billed). e.g. a black toner is included in a monthly contract and should not be charged for separately, from the regular monthly contract fee.
- a **Task BOM**: Which parts are required to <u>perform a task</u>, e.g. a repair or overhaul of a machine.

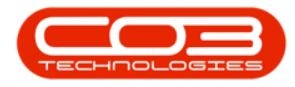

| w                   |                         | View Part - SP20               | 20 - BPO: Vers  | sion 2.5.0.0 - | Example Cor  | npany v2.5.0.0               |         |                           |          |
|---------------------|-------------------------|--------------------------------|-----------------|----------------|--------------|------------------------------|---------|---------------------------|----------|
| Home Equipment      | nt/Locations Contract I | Finance / HR Inventory         | Maintenance / P | rojects Ma     | anufacturing | Procurement Sales            | Service | Reporting Utilities       | - 6      |
| C a Format          | paces                   |                                |                 |                |              |                              | 3       |                           |          |
| nks 4               |                         |                                |                 | BOM Alloc      | ation        |                              |         |                           |          |
| er text to search P | Part Code               | SP2020                         | *               | Selecti        | BOMCode      | Description                  | BOMType | BOMTypeDesc               | Quantity |
|                     | Description             | SP2020 Sprint Colour MF Copier | × *             |                | MCL          | Machine service - deaning    | TASK    | Maintenance Part List     | 0.00     |
| unctions            |                         |                                |                 |                | TONERS       | Toners Included              | CI      | Contract Inclusion        | 0.00     |
| Items Supplied      |                         |                                | Ψ.              |                | KM147        | KM147 Part List              | PARTS   | Part List                 | 0.00     |
| round boppined      | Model No                | SP2020                         |                 |                | KZN123       | KZN 123 Part List            | PARTS   | Part List                 | 0.00     |
|                     | Part Type               | Serialised Equipment           | - · ·           |                | BINMAINT     | Bin Maintenance              | TASK    | Maintenance Part List     | 0.00     |
|                     | Taxable                 | $\checkmark$                   |                 |                | AirMaint     | Airfreshner Parts List for m | TASK    | Maintenance Part List     | 0.00     |
| Substitutes         | Tax Rate                | 15.00                          |                 |                | YieldColour  | Colour Toner Yield BOM       | YIELD   | Yield Related BOM         | 0.00     |
|                     | Category                |                                | - *             |                | SP 19 12     | SP19-12 Part List            | PARTS   | Part List                 | 0.00     |
|                     | Weight                  | 6                              |                 |                | SP 19 12PM   | SP19-12 Project Methodol     | PM      | Project Methodology       | 0.00     |
| Documents           | Volume                  |                                |                 |                | SP 19 12PM   | Sprint 1912 PM Installation  | PM      | Project Methodology       | 0.00     |
|                     | Unit of Measure         | ea                             |                 | ▶ ☑            | SP2020PM1    | Sprint 2020 PM Machine In    | PM      | Project Methodology       | 1.00     |
|                     | Single Supplier         |                                |                 |                | SP204ND      | SP204 New Deal               | PM      | Project Methodology       | 0.00     |
| BOMs                | Shelf Life              | 10                             |                 |                | YieldMono    | Mono Toner Yield BOM         | YIELD   | Yield Related BOM         | 0.00     |
|                     | Shalf Life Pariod       | Vearc                          | ~               |                | SP2020       | SP2020 Part List             | PARTS   | Part List                 | 0.00     |
|                     | Depresiation M-th-J     | E Voor Stroight Line           |                 |                | A4DB         | A4 Drawing Book              | MAN     | Manufacturing Bill of Mat | 0.00     |
| Stock Control       | Depreciation method     | o rear straight tine           | *               | 4              | SP 1020      | Part List                    | PARTS   | Part List                 | 0.00     |
|                     | wear and Tear Method    | a rear straight line           | *               |                | SP 19 19PL   | SP1919 Part List             | PARTS   | Part List                 | 0.00     |
|                     | Maintenance Craft       | Technician                     | *               |                | Tier1        | Commerical Tier - Qty 1      | PM      | Project Methodology       | 0.00     |
|                     | Manufacturer            | Sprint                         |                 |                | Tier2        | Commercial Tier - Qty2       | PM      | Project Methodology       | 0.00     |
|                     | Default Fee             |                                |                 |                | Tier3        | Commercial Tier - Qty3       | PM      | Project Methodology       | 0.00     |
| Processing          | Duty Cycle              | 1500 🗘                         |                 |                | SP204        | SP204 Copier Part List       | PARTS   | Part List                 | 0.00     |
| rocessing           | Life Cycle              | 25000 🌐                        |                 |                | SP 500       | SP500 Copier Part List       | PARTS   | Part List                 | 0.00     |
| Requisitions        |                         |                                |                 |                | SP2020BOM    | SP2020 Bill of Materials     | PARTS   | Part List                 | 0.00     |
|                     |                         |                                |                 |                | ACR-BOM      | Acer Copier BOM              | MAN     | Manufacturing Bill of Mat | 0.00     |

For more information, refer to .

#### **VIEW PART DEFINITION PART METERS**

- 1. Expand this panel to view all the information.
- The other docking panels can be unpinned in order to view the *Part Meters* panel fully.
- 3. This panel lists all the <u>Part Meter</u> definitions which are available to be linked to the selected part definition.
- 4. In this example, **3** part meters are currently linked to the selected **A**-class part definition.

Note: By linking one or more **part meter** definitions to a serialised **A**-class item, the defined meters will be automatically linked when the item is <u>GRN'</u>d into store. For example, if you link **Mono** and **Colour** meters to this **A**-class part definition, when you receive(<u>GRN</u>) this part into store - these two meters will be automatically linked to this part definition.

Help v2.5.0.14 - Pg 7 - Printed: 25/06/2024

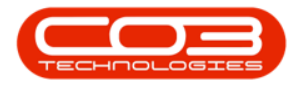

| <b>þ</b> =             |                         | View Part - SP202              | - BPO: Version 2.5.0   | <b>).0</b> - E | xampl   | e Company v2.5.0. | 0                |             |           |            |
|------------------------|-------------------------|--------------------------------|------------------------|----------------|---------|-------------------|------------------|-------------|-----------|------------|
| Home Equipmen          | nt / Locations Contract | Finance / HR Inventory M       | laintenance / Projects | Ma             | nufactu | ring Procuremen   | it Sales Servio  | e Reporting | Utilities | - 8        |
| Back Save Layout Works | paces                   |                                |                        |                |         |                   | •                | 3           |           |            |
| Links A                | 1                       |                                |                        | Par            | t Mete  | rs                | 1                |             |           |            |
| Enter text to search P | Part Code               | SP2020                         | •                      |                | Selecti | MeterDefCode      | MeterDescription | MeterType   | Unit      | ActionType |
| -                      | Description             | SP2020 Sprint Colour MF Copier | *                      |                |         | ACCYC             | AC Cycles        | CYCLE       | Cycle     | ABS        |
| runctions              |                         |                                |                        |                |         | ClearA3           | Clear A3         | CYCLE       | Copies    | ABS        |
| Items Supplied         |                         |                                | <b>Y</b>               |                | Ø       | Colour            | Colour Meter     | CYCLE       | Copies    | ABS        |
|                        | Model No                | SP2020                         |                        |                |         | ColourA3          | Colour A3        | CYCLE       | Copies    | ABS        |
|                        | Part Type               | Serialised Equipment           | · ·                    |                | N       | MCONASSETS        | MCONASSETS       | RESET       | Copies    | ABS        |
| Substitutes            | Taxable                 | $\checkmark$                   |                        |                |         | MCONMETERS        | MCONMETERS       | RESET       | Copies    | ABS        |
| Substitutes            | Tax Rate                | 15.00                          | * *                    | F              |         | Mono              | Mono meter       | CYCLE       | Copies    | ABS        |
|                        | Category                | Sprint Copiers                 | *                      |                |         | MonoA3            | Mono A3          | CYCLE       | Copies    | ABS        |
| Description 1          | Weight                  | 6                              |                        |                |         |                   |                  |             |           |            |
| Documents              | Volume                  |                                |                        |                | - \     |                   |                  |             |           |            |
|                        | Unit of Measure         | ea                             | 1                      |                |         |                   |                  |             |           |            |
|                        | Single Supplier         |                                |                        |                |         | 4                 |                  |             |           |            |
| BOMs                   | Shelf Life              | 10                             |                        |                |         |                   |                  |             |           |            |
|                        | Shelf Life Period       | Years                          | *                      |                |         |                   |                  |             |           |            |
|                        | Depreciation Method     | 5 Year Straight Line           |                        |                |         |                   |                  |             |           |            |
| Stock Control          | Wear and Tear Method    | 3 Year straight line           | *                      |                |         |                   |                  |             |           |            |
|                        | Maintenance Craft       | Technician                     | -                      |                |         |                   |                  |             |           |            |
|                        | Manufacturer            | Sprint                         |                        |                |         |                   |                  |             |           | )          |
|                        | Default Fee             |                                | w.                     |                |         |                   |                  |             |           |            |
|                        | Duty Cycle              | 1500 🗘                         |                        |                |         |                   |                  |             |           | 2          |
| Processing             | Life Cycle              | 25000 _                        |                        |                |         |                   |                  |             |           |            |
| Requisitions           |                         |                                |                        |                |         |                   |                  |             |           |            |

For more information, refer to Add Part Definition Part Meters.

## **VIEW PART DEFINITION YIELD CONFIG**

- 1. Expand this panel to view all the information.
- The other docking panels can be unpinned in order to view the *Part Meters* panel fully.
- 3. This panel lists all the <u>Yield Config</u> meter definitions which are available to be linked to the selected part definition.
- 4. This panel is valid for **C**-class part definitions, e.g. toners, paper.
- 5. Here you can record the total meter yield value and any service charge e.g. *Meter Yield Shortfall*, if required

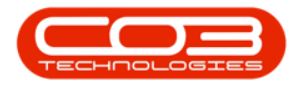

| ) <del>-</del>        |                             | View Part - SP2                    | 020 - BPO: Versior | 1 2.5.0.0 - Exa       | mple Company       | v2.5.0.0 |             |             |                |           |   |
|-----------------------|-----------------------------|------------------------------------|--------------------|-----------------------|--------------------|----------|-------------|-------------|----------------|-----------|---|
| Home Ec               | uipment / Locations Contrac | t Finance / HR Inventory           | Maintenance / Proj | ects Manuf            | acturing Proc      | turement | Sales Ser   | vice Report | ting Utilities |           | 8 |
| (-)                   |                             |                                    |                    |                       |                    |          |             |             |                |           |   |
| Back Save Layout      | Workspaces                  |                                    |                    |                       |                    |          |             | 3           |                |           |   |
|                       | *                           |                                    |                    |                       |                    |          |             |             |                |           |   |
| oc Form               | at 4                        |                                    |                    |                       |                    |          |             |             |                |           |   |
| nks                   | Part                        | Code SP2020                        | •                  | Yield Cont<br>Selecti | lg<br>MeterDefCode | Vield    | VieldEactor | ServiceCode | ServiceDesc    | PriceType | * |
| ter text to search as | Descri                      | spin SP2020 Sprint Colour MF Copie | er 🔺 *             | Selecu                | Mono               | 0.00     | 0.00        | ServiceCode | Sel vicebesc   | ricetype  | E |
| Functions             |                             |                                    |                    |                       | Colour             | 0.00     | 0.00        |             |                |           |   |
| Name Cambrid          |                             |                                    | -                  |                       | MonoA3             | 0.00     | 0.00        |             |                |           |   |
| Items Supplied        | Mod                         | el No SP2020                       |                    |                       | ColourA3           | 0.00     | 0.00        |             |                |           |   |
|                       | Part                        | Type Serialised Equipment          | -                  |                       | ACCYC              | 0.00     | 0.00        |             |                |           |   |
|                       | Tax                         | able 🖌                             |                    |                       | ClearA3            | 0.00     | 0.00        |             |                |           | L |
| Substitutes           | Tax                         | Rate 15.00                         | -                  |                       | MCONMETERS         | 0.00     | 0.00        |             |                |           | L |
|                       | Cate                        | gory Sprint Copiers                | *                  |                       | MCONASSETS         | 0.00     | 0.00        |             |                |           |   |
|                       | W                           | eight 6                            |                    |                       |                    |          |             |             |                |           |   |
| Documents             | Vo                          | ume                                |                    |                       |                    |          |             |             |                |           |   |
|                       | Unit of Mea                 | sure ea                            | 1                  | 1                     |                    |          |             |             |                |           |   |
|                       | Single Sup                  | plier 🗌                            |                    |                       |                    |          |             |             |                |           |   |
| BOMs                  | Shel                        | f Life 10                          |                    |                       |                    |          |             |             |                |           |   |
|                       | Shelf Life P                | eriod Years                        |                    |                       |                    |          |             |             |                |           |   |
|                       | Depreciation Me             | thod 5 Year Straight Line          |                    |                       |                    |          |             |             |                |           |   |
| Stock Control         | Wear and Tear Me            | thod 3 Year straight line          | *                  |                       |                    |          |             |             |                |           |   |
|                       | Maintenance                 | Craft Technician                   | <b>*</b>           |                       |                    |          |             |             |                |           | , |
|                       | Manufac                     | turer Sprint                       |                    |                       |                    |          |             |             |                |           | 1 |
|                       | Defaul                      | t Fee                              | -                  |                       |                    |          |             |             |                |           |   |
| Processing            | Duty                        | ycle 1500 🗘                        |                    |                       |                    |          |             |             |                |           |   |
|                       | Life                        | 25000 🌲                            |                    |                       |                    |          |             |             |                |           |   |
| Requisitions          |                             |                                    |                    |                       |                    |          |             |             |                |           |   |
|                       |                             |                                    |                    |                       |                    |          |             |             |                |           | _ |

For more information, refer to Add Part Definition Yield Config.

## **VIEW ADDITIONAL DATA**

- 1. The *Additional Data* panel is pinned by default to the edge of the screen. Click on the *tab* to expand the panel.
- 2. There are **10** *Custom Fields* in this panel that can be utilised for *additional information* that you would like to log against the selected part.

**Note:** The Custom Field names can be changed according to your company's requirements.

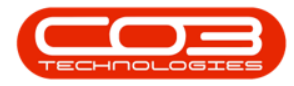

| A                      |                            | Manu Daub CD2020 DD01          |                           |                             |                         |          |
|------------------------|----------------------------|--------------------------------|---------------------------|-----------------------------|-------------------------|----------|
|                        |                            | view Part - SP2020 - BPO:      | version 2.5.0.0 - Example | Lompany V2.5.0.0            |                         |          |
| Home Equipment         | t / Locations Contract Fin | ance / HR Inventory Mainten    | ance / Projects Manufactu | ring Procurement Sales Serv | ice Reporting Utilities | - e, x   |
|                        |                            |                                |                           |                             |                         |          |
| Back Save Layout Works | spaces                     |                                |                           |                             |                         |          |
| Proc., Format          |                            |                                |                           |                             |                         |          |
| Links #                | 1                          |                                |                           | Additional Data <           |                         | <b>4</b> |
| Enter text to search   | Part Code                  | SP2020                         | *                         | Custom Fields :             |                         | dditi    |
| Functions              | Description                | SP2020 Sprint Colour MF Copier | * *                       | Field 1                     |                         | onal     |
| Functions              |                            |                                |                           | Field 2                     | -                       | Data     |
| Items Supplied         | Model No.                  | \$2000                         |                           | Field 3                     | -                       | ç        |
|                        | Part Type                  | Serialised Equipment           | - <b>*</b>                |                             | _                       | ser D    |
|                        | Taxable                    |                                |                           | Field 4                     | _                       | efine    |
| Substitutes            | Tax Rate                   | 15.00                          | - •                       | Field 5                     | 2                       | <u>م</u> |
|                        | Category                   | Sprint Copiers                 | -                         |                             |                         |          |
|                        | Weight                     | 6                              |                           |                             |                         |          |
| Documents              | Volume                     |                                |                           |                             |                         |          |
|                        | Unit of Measure            | ea                             |                           |                             | -                       |          |
| 2011                   | Single Supplier            |                                |                           |                             |                         |          |
| BOMS                   | Shelf Life                 | 10                             |                           |                             |                         |          |
|                        | Shelf Life Period          | Years                          | *                         |                             |                         |          |
| Stock Control          | Depreciation Method        | 5 Year Straight Line           | *                         |                             |                         |          |
|                        | Wear and Tear Method       | 3 Year straight line           | *                         |                             |                         |          |
|                        | Maintenance Craft          | Technician                     | ~                         |                             |                         |          |
|                        | Manufacturer               | Sprint                         |                           |                             |                         |          |
|                        | Detault Fee                | 1500 ^                         |                           |                             |                         |          |
| Processing             | Life Cycle                 | 25000                          |                           |                             |                         |          |
| Demisitions            | Life Cycle                 | 23000 -                        |                           |                             |                         |          |
| Requisitions           |                            |                                |                           |                             |                         |          |
| 1                      | 1                          |                                |                           |                             |                         |          |

For more information, refer to Add Part Definition Additional Data.

#### **VIEW USER DEFINED**

- The User Defined panel is pinned by default to the edge of the screen. Click on the tab to expand the panel.
- 2. The fields in this panel are to provide more information within the Inventory module so that associated work / processes can be carried out more efficiently.

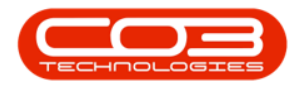

| ф <del>т</del>          |                          | View Part - SP2                          | 020 - BP | 0: Version 2.5.0.0 - I | xample Com   | pany v2.5.0. | .0           |              |                    |              |                            |
|-------------------------|--------------------------|------------------------------------------|----------|------------------------|--------------|--------------|--------------|--------------|--------------------|--------------|----------------------------|
| Home Equipment          | t/Locations Contract     | Finance / HR Inventory I                 | Maintena | nce / Projects Man     | ufacturing   | Procurement  | Sales S      | Service      | Reporting Utilit   | ies          | - 8                        |
| Back Save Layout Worksp | vaces                    |                                          |          |                        |              |              |              |              |                    |              |                            |
| Proc 4 Format           | 4                        |                                          |          | (                      |              |              |              |              |                    |              |                            |
| Links #                 | Part Code                | 60000                                    |          | User Defined <         |              |              |              |              |                    |              | 1 *×                       |
| Enter text to search P  | Part Code<br>Description | SP2020<br>SP2020 Sprint Colour ME Conjer |          | Drag a column head     |              |              |              |              |                    |              |                            |
| Functions               | Description              |                                          |          | fldExternalType        | fldTableName | fldFieldName | fldInputType | fldCode      | fldCodeDescription | fldCategory  | fldRelatedType fldVariable |
|                         |                          |                                          | -        | <b>9</b> R <b>B</b> C  | RBC          | RBC          | 8 <b>8</b> 0 | 8 <b>0</b> 0 | 1 <b>0</b> 4       | 8 <b>0</b> 0 | 4 <b>0</b> 4 4 <b>0</b>    |
| Items Supplied          | Model No                 | SP2020                                   |          |                        |              |              |              |              |                    |              |                            |
|                         | Part Type                | Serialised Equipment                     | * *      |                        |              |              |              |              |                    |              |                            |
| Colorest days           | Taxable                  | <b>V</b>                                 |          |                        |              |              |              |              |                    |              |                            |
| Substitutes             | Tax Rate                 | 15.00                                    | •        |                        |              |              |              |              |                    |              |                            |
|                         | Category                 | Sprint Copiers                           | •        |                        |              |              |              |              |                    |              |                            |
| Documents               | Weight                   | 6                                        | _        |                        |              |              |              |              |                    |              |                            |
|                         | Volume                   |                                          | _        |                        |              |              |              |              |                    |              |                            |
|                         | Unit of Measure          | ea                                       |          |                        |              |              |              |              |                    |              |                            |
| BOMs                    | Single Supplier          |                                          |          |                        |              |              |              |              |                    |              |                            |
|                         | Shelf Life               | 10                                       | _        |                        |              |              |              |              |                    |              |                            |
|                         | Snell Life Period        | F Vara Chainkt Line                      | -        |                        |              |              |              |              |                    |              |                            |
| Stock Control           | Wear and Tear Method     | 2 Year straight line                     | -        |                        |              |              |              |              |                    |              |                            |
|                         | Maintenance Craft        | Technician                               |          |                        |              |              |              |              |                    |              |                            |
|                         | Manufacturer             | Sprint                                   | Q        |                        |              |              |              |              |                    |              |                            |
|                         | Default Fee              |                                          |          |                        |              |              |              |              |                    |              |                            |
|                         | Duty Cycle               | 1500 🗘                                   |          |                        |              |              |              |              |                    |              |                            |
| Processing              | Life Cycle               | 25000 ‡                                  |          |                        |              |              |              |              |                    |              |                            |
| Requisitions            |                          | •                                        |          |                        |              |              |              |              |                    |              |                            |
|                         |                          |                                          |          | 4                      |              |              |              |              |                    |              | > +                        |

This Topic page is currently being updated, thank you for your patience. Please check back soon.

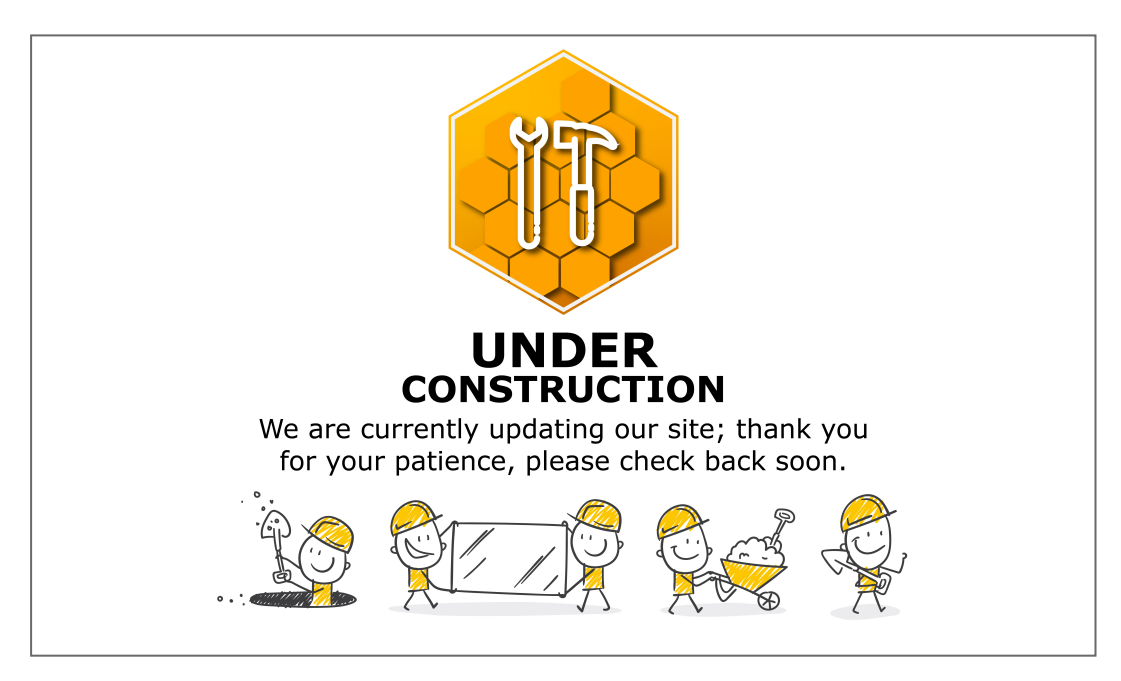

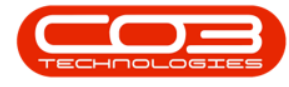

## **VIEW C-CLASS PART DEFINITION**

**C**-class part definition details and information differ slightly from **A** or **B**-class part definitions. The images below highlight the differences.

- 1. In the *Part Listing* screen,
- Select the *row* of the C-class part definition where you wish to view more information.
- Check the *Part Type* column to ensure that you have selected a C-class part definition.
- 4. Click on *View*

| <b>4</b> •            |                      |                        | Part Listing | - BPO: Versio | n 2.5.0.3 - Exan | ple Com    | pany v2.5.0  | 0.0      |               |            |              | _              |             |
|-----------------------|----------------------|------------------------|--------------|---------------|------------------|------------|--------------|----------|---------------|------------|--------------|----------------|-------------|
| Home Equipm           | ent / Locations Con  | tract Finance / HR In  | ventory      | Maintenance / | Projects Man     | ufacturing | Procure      | ment Sa  | les Service   | Reportin   | ng Utilities |                | - 8 ×       |
| Add Edit View S       | ave Layout Workspace | s Refresh Export       | Reports      |               |                  |            |              |          |               |            |              |                |             |
| Processing            | Format               | ∡ Current ∡ Print ∡    | Reports      | 4             |                  |            |              |          |               |            |              |                | $\Diamond$  |
| Links #               |                      |                        |              |               |                  |            |              |          |               |            |              |                | - / )       |
| Enter text to search. | PartCode             | Description 4          | Status       | PartType      | CatDescription   | Weight     | Volume       | ModelNo  | UnitOfMeasure | Shelfl ife | PeriodType   | PeriodTypeDesc | Manufacture |
| Functions 4           | 9 8 <b>0</b> 0       | a 🗖 c                  | a 🗖 c        |               | REC              | REC.       | 8 <b>0</b> c | (I)      | 100           | -          | 10c          | * <b>D</b> :   | :D: A       |
|                       | SP702-147K           | Black toner            | A            | c .           | Toners           |            |              |          |               | 0.00       |              |                |             |
| Items Supplied        | 147258               | Black Toner            | A            | C '           | Toners           |            |              |          |               | 0.00       |              |                |             |
|                       | MASPTON060           | Black Toner SP060      | A            | c è           | Toners           | 6          | 10 x 24      | BLACK    | ea            | 12.00      | m            | Months         | Sprint      |
|                       | 1616-147K            | Black toner SP1616     | A            | c 3           | Toners           | 35.7       | 0            |          |               | 10.00      | уууу         | Years          | Sprint      |
| Substitutes           | □ 1717-147K          | Black Toner SP1717     | A            | c             | Toners           | 0.5        |              | 147K     |               | 0.00       | уууу         | Years          | Sprint      |
|                       | SP 19-147K           | Black Toner SP 19 19   | A            | c             | Toners           |            |              |          |               | 0.00       |              |                |             |
|                       | ▶ 🗉 2020-147K        | Black toner SP2020     | A            | С             | Toners           | .75        |              | 147K     |               | 24.00      | m            | Months         | Sprint      |
| Documents             | CHA001               | Chair                  | A            | С             | Toner Part Sit   |            |              |          |               | 0.00       |              |                |             |
|                       | T 🗉 CIR001           | Circlip                | A            | С             | Toner Part Sit   |            |              |          |               | 0.00       |              |                |             |
|                       | E CL-100-965         | Cleaner                | A            | С             | Stationery       |            |              |          |               | 0.00       |              |                |             |
| TON:                  | 🖳 🗉 DM100200         | Colour Copier          | A            | A             | Hardware         |            |              | DM100    |               | 0.00       |              |                |             |
| DOMS                  | ≤ 540-147K           | Compatible black toner | Α            | C             | Toners           |            |              |          |               | 0.00       |              |                |             |
|                       |                      | Copier                 | Α            | A             | Hardware         |            |              | SP 10 20 |               | 0.00       |              |                |             |
|                       |                      | Cyan Toner - SP1919    | A            | C             | Toners           |            |              |          |               | 0.00       |              |                |             |
| Stock Control         |                      | Cyan toner SP2020      | Α            | С             | Toners           |            |              |          |               | 0.00       |              |                |             |
|                       | DR111111             | Drum                   | Α            | В             | Accessories      |            |              |          |               | 0.00       |              |                |             |
|                       |                      | Drum                   | A            | C             | Spare Parts      |            |              |          |               | 0.00       |              |                |             |
|                       | 2020-856             | Drum                   | Α            | В             | Accessories      |            |              |          |               | 0.00       |              |                |             |
|                       | DR-02                | Drum C omponent 2      | Α            | С             | Accessories      |            |              |          |               | 0.00       |              |                |             |
| Processing            | E DR-01              | Drum Component 1       | Α            | C             | Accessories      |            |              |          |               | 0.00       |              |                |             |
|                       | MASPDRU060           | Drum for SP060 Copier  | Α            | В             | Accessories      | 6          | 10 x 24      | SP060-1  | ea            | 12.00      | m            | Months         | Sprint      |
| Requisitions          | 15-856               | Drum for SP1515        | A            | В             | Spare Parts      | 1.5        | 0            |          | ea            | 0.00       |              |                |             |
| L                     |                      |                        |              |               |                  |            |              |          |               |            |              |                | +           |

- 1. The *View Part* screen will open.
- 2. You will note that there is only a *Back* button on this screen. This is a view only screen and no changes can be made or saved.

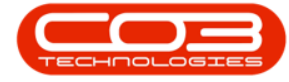

#### **VIEW PART DEFINITION DETAILS**

3. On the left of the screen, are the part definition *details* fields which reflect the columns viewed in the previous *Part Listing* screen.

**All** of these fields <u>except</u> **Depreciation Method** are available for a **C-**class part definition.

4. As this is a **C-**class part definition, the *Part Type* is '*Non Serialised Parts*'.

Note: For descriptions of these fields refer to Add Part Definition Details.

#### VIEW PART DEFINITION INFORMATION PANELS

- 5. On the right of the screen, are the part definition information panels, these are docked by default but can be unpinned according to your requirements:
  - <sup>o</sup> Defaults
  - BOM Allocation
  - Part Meters\*
  - Yield Config

\* The **Part Meters** panel is not available for **C**-class part definitions as these part types do <u>not</u> have meters linked to them.

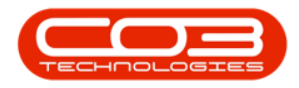

#### Parts - View

| ) v                      | 1                    | View Part - 202        | 0-147K - BPO: Ve | rsion 2 | 2.5.0.3 - 1  | xample Comp     | oany v2.5.0    | 0.0         |                |                        | _ 0           |   |
|--------------------------|----------------------|------------------------|------------------|---------|--------------|-----------------|----------------|-------------|----------------|------------------------|---------------|---|
| Home Equipment           | /Locations Contract  | Finance / HR Inventory | Maintenance / Pr | ojects  | Manu         | facturing P     | rocurement     | Sales       | Service        | Reporting Utilities    | - 8           | > |
| (3) 3                    | 3                    |                        |                  |         |              |                 |                | 5           |                |                        |               |   |
| Back Save Layout Workspa | aces                 |                        |                  |         |              |                 |                | T           | 1              |                        |               |   |
| 2                        |                      |                        |                  |         |              |                 |                |             | 1              |                        |               |   |
| roc 🖌 Format             |                      |                        |                  |         |              |                 |                |             |                |                        |               |   |
| Links #                  | Part Code            | 2020-1476              |                  | De      | faults       | CiteDescription | 14th and In    |             | 1<br>Disblassa | TaDaiman CitatAfras    | 1<br>American | # |
| nter text to search P    | Description          | Black toner SP2020     | 4                |         | Select       | SiteDescription | White Wa       | me          | DRN-A1         | IsPrimarySitevvnse     | Amenduate     |   |
| Functions                | /                    | 1                      |                  | ŕ       |              | Durban          | George         | Whse        | 1 NU           | No                     | 01/01/1900    | 0 |
|                          | 1                    |                        | -                |         |              | Durban          | JohnS_E        | Boot        | 1              | No                     | 01/01/1900    |   |
| Items Supplied           | , Model No           | 147K                   |                  |         |              | Durban          | OTC_W          | hse_DBN     | 1              | No                     | 01/01/1900    |   |
|                          | / Part Type          | Non Serialised Parts   | -                |         |              | Alex.           |                |             | N              |                        |               | i |
| Substitutes              | , Taxable            | $\checkmark$           |                  | BO      | Selecti      | BOMCode D       | escription     |             | BOMType        | BOMTypeDeec            | Quantity      | # |
| Substitutes              | / Tax Rate           | 15.00                  | · ·              |         |              | SP500 SI        | P500 Copier    | Part List   | PARTS          | Part List              | 0.00          | - |
|                          | , Category           | Toners                 | *                | •       | 1            | SP20208 S       | P2020 Bill of  | Materials   | PARTS          | PartList               | 0.00          |   |
| Documents                | / Weight             | .75                    |                  |         |              | ACR-BOM A       | cer Copier B   | IOM         | MAN 1          | Manufacturing Bill of  | 0.00          |   |
| o occanica no            | Volume               |                        |                  |         |              | SP1818PL S      | P 18 18 Part I | List        | PARTS          | Part List              | 0.00          | Ų |
|                          | Unit of Measure      |                        |                  | Pa      | et Motor     | · / · ·         |                |             |                |                        |               |   |
| BOMs                     | Single Supplier      | 24                     |                  | 10      | Selecti      | MeterDefCode    |                |             |                |                        |               | - |
|                          | Shell Life           | 24<br>Maatha           |                  |         |              |                 |                |             |                |                        |               |   |
|                          | Papersciption Mathad | Monuns                 |                  |         |              |                 |                |             |                |                        |               |   |
| Stock Control            | Wear and Tear Method |                        | -                |         |              |                 |                |             |                |                        |               |   |
|                          | Maintenance Craft    | Technician             |                  |         |              |                 |                |             |                |                        |               |   |
|                          | Manufacturer         | Sprint                 |                  | Yie     | eld Confid   | 1               |                |             |                |                        | 1             | 4 |
|                          | Default Fee          | Support - Tier 1       |                  |         | Selecti      | MeterDefCode    | Yield          | YieldFactor | ServiceCode    | ServiceDesc            | PriceType     | 1 |
|                          | Duty Cycle           | 0                      |                  | •       | $\checkmark$ | Mono            | 5,000          | 1.00        | MYS            | Meter Yield Short Fall | SALEPRICE     | - |
| Processing               | Life Cycle           | 0 0                    |                  |         |              | Colour          | 0.00           | 0.00        |                |                        |               | U |
| Pequisitions             | Life Cycle           |                        |                  |         |              | MonoA3          | 0.00           | 0.00        |                |                        |               |   |
| Requisitions             |                      |                        |                  |         |              | ColourA3        | 0.00           | 0.00        |                |                        |               | - |

For any other information regarding the **View Part** screen (i.e. the Information panels), refer to the **View A or B-**class 'View Part Definition' sub topics above.

MNU.026.025